# Konversi Data Shapefile ke GeoJSON

**Tujuan Pembelajaran:** \* Memahami Pengertian Data GeoJSON \* Mengetahui Melakukan Konversi Shapefile ke GeoJSON dengan QGIS \* Mengetahui Cara Mendapatkan GeoJSON dengan Overpass Turbo \* Mengetahui Melakukan Konversi Shapefile ke GeoJSON dengan GeoData Converter

Jika Anda tidak memiliki latar belakang pendidikan di bidang geografi ataupun tidak terlalu familier dengan Sistem Informasi Geografi (SIG) maka format GeoJSON ini mungkin terdengar asing bagi Anda. Akan tetapi, Anda tidak perlu khawatir dengan hal tersebut karena mendapatkan data spasial dengan format GeoJSON tidak sesulit yang Anda kira. GeoJSON dapat diperoleh dengan mengubah atau melakukan konversi dari data spasial yang sudah Anda miliki seperti *shapefile*, *keyhole markup language* (*.kml*) maupun hasil GPS yaitu .*gpx*. Dalam modul ini Anda akan mempelajari pengertian dari data GeoJSON hingga beberapa alat yang dapat membantu Anda untuk melakukan konversi data spasial khususnya *shapefile* ke dalam format GeoJSON.

### I. Pengertian Data GeoJSON

GeoJSON, yang merupakan modifikasi dari *Java Script Object Notation* (JSON), adalah sebuah format data spasial yang sederhana. Berbeda dengan format spasial yang lain seperti *shapefile*, *GeoJSON* menampilkan bentuk spasial dari suatu data dengan ukuran yang lebih ringan tetapi tetap membawa informasi atribut dari data tersebut.

GeoJSON dapat berupa titik (*point*), garis (*line*), area (*polygon*) dimana dapat merepresentasikan dari suatu objek yang ada di permukaan bumi. Karena sifatnya yang sederhana dan merupakan modifikasi dari suatu bahasa program, GeoJSON lebih sering digunakan untuk pengolahan Sistem Informasi Geografi (SIG) bersifat *web* maupun situs-situs yang menggunakan SIG untuk melakukan visualisasi data spasial seperti *Mapbox, Leaflet, OpenLayer* dan bahkan beberapa situs yang disediakan oleh *Humanitarian OpenStreetMap Team* (HOT) seperti *HOT Export, Tasking Manager* dan *Map Campaigner*.

### II. Konversi Shapefile ke GeoJSON dengan QGIS

Dengan menggunakan QGIS, Anda dapat melakukan konversi data *shapefile* baik dari data *Open-StreetMap* (OSM) maupun data spasial Anda sendiri yang telah Anda miliki sebelumnya. Akan tetapi sebelum melakukan konversi data *shapefile* Anda perlu untuk mengunduh *software* QGIS di laptop atau komputer Anda. Panduan untuk mengunduh QGIS dapat Anda lihat di Modul **Pembuatan Peta Survei dengan QGIS**.

Jika sudah melakukan instalasi dan QGIS sudah terpasang di laptop/komputer Anda, maka silakan ikuti langkah-langkah di bawah ini:

• Silakan buka QGIS Anda dan pilih *Add Vector Layer* untuk memasukkan data *shapefile* Anda ke dalam QGIS.

|   | V QG<br>Project | HS 2.14.22<br>t Edit Vi | Essen<br>ew Layer | Settings P | lugins Vec | tor Raster          | Database W              | Processing                | Help    | • 🔣 • 8 |  |
|---|-----------------|-------------------------|-------------------|------------|------------|---------------------|-------------------------|---------------------------|---------|---------|--|
| Ľ |                 | Add Vector              | Layer             | 75 /% U    |            | Menaml<br>(shapfile | oahkan Da<br>) ke dalam | ita <u>Vektor</u><br>QGIS | 5 36 98 |         |  |

Menambahkan data shapefile ke dalam QGIS

• Kemudian cari dan masukan data *shapefile* yang ingin Anda konversi ke dalam bentuk *GeoJSON* di QGIS dengan klik *Browse* dan klik *Open* 

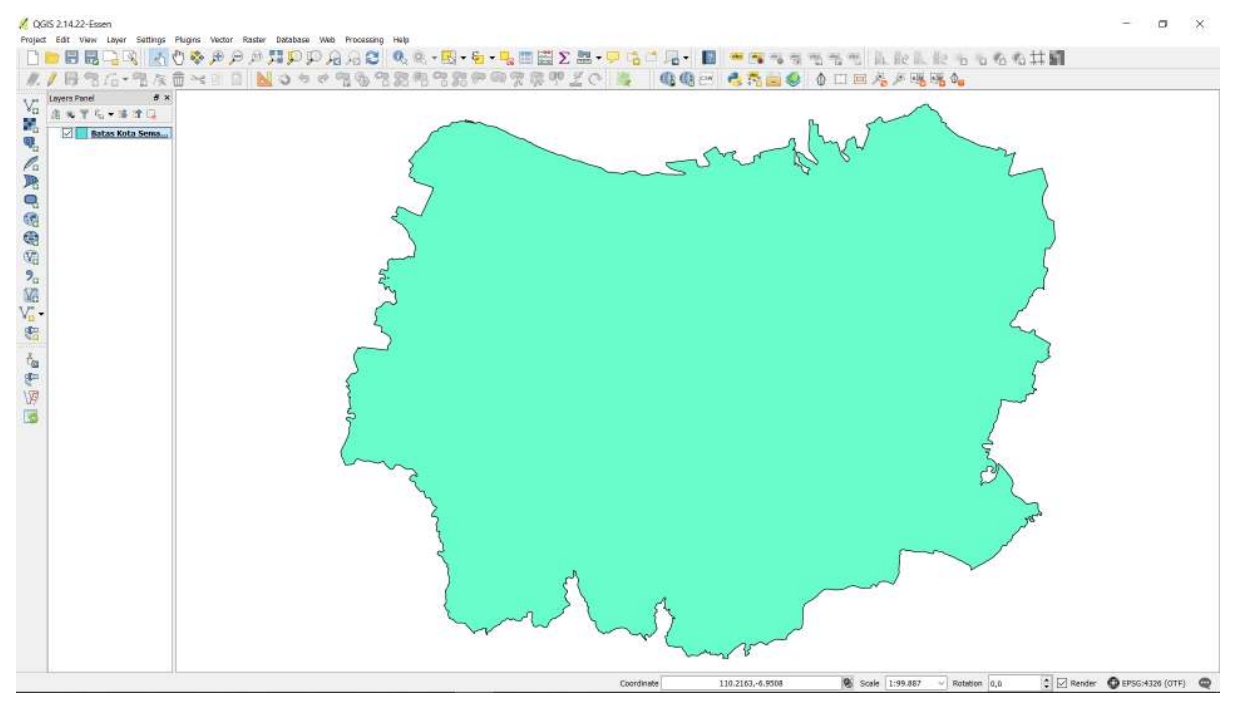

Tampilan data shapefile di QGIS

• Klik kanan pada \_layer \_data shapefile Anda kemudian pilih Save As...

| Project Edit View Layer Settings Plugi                         | ns Vector Raster Database Web Processing Help<br>🗞 🕀 👝 🔐 🌠 🏠 🏠 🎧 🛆 🛆 🏹 🕼 🚳 🚽 🔀 🖌 🚰 💭 📰 😂 🏷 !                                               |
|----------------------------------------------------------------|----------------------------------------------------------------------------------------------------|
| / B36-36                                                       |                                                                                                    |
| Va Layers Panel 6 ×<br>A T C T C T C T C T C T C T C T C T C T | <ul> <li>Zoom to Layer<br/>Show in Overview</li> <li>Remove</li> <li>Duplicate<br/>Set Layer Scale Visibility<br/>Set Layer CRS</li> </ul> |
|                                                                | Set Project CRS from Layer<br>Styles  Open Attribute Table  Toggle Editing                                                                 |
| v. •                                                           | Save As<br>Save As Layer Definition File<br>Filter<br>Show Feature Count                                                                   |
| 8-<br>1/9<br>1/8                                               | Properties<br>Rename                                                                                                    |

Pilihan untuk konversi data shapefile

• Anda akan melihat sebuah kotak dan aturlah seperti gambar di bawah ini:

[tampilan pengaturan konversi](id/images/06-OSM-Field-Survey-Manager-Guidelines/10-Konversi-Data-Shapefile-ke-GeoJSON/1004\_pengaturan\_geojson\_di\_qgis.png()(

Tampilan pengaturan konversi shapefile ke GeoJSON

- Format : Pilihlah Format GeoJSON
- Save as : Tempat/Direktori Anda menyimpan data GeoJSON
- CRS : Referensi Koordinat untuk hasil data GeoJSON
- Add saved file to map : Memasukkan data GeoJSON ke dalam QGIS setelah proses konversi selesai
- Jika sudah, maka klik **OK** dan Anda sudah berhasil melakukan konversi data GeoJSON yang akan muncul di QGIS komputer/laptop Anda.

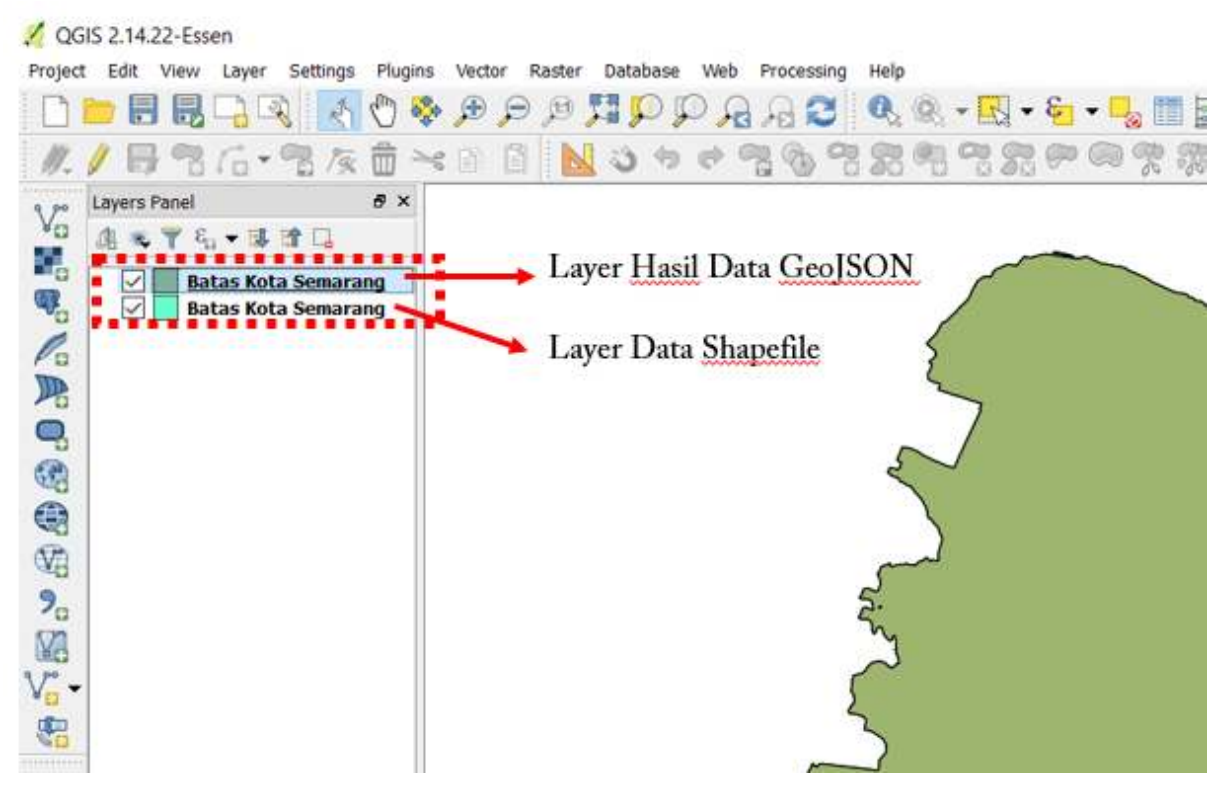

Tampilan hasil konversi GeoJSON di QGIS

## III. Mendapatkan Data GeoJSON dengan Overpass Turbo

Jika Anda tidak ingin atau tidak bisa menginstal QGIS di laptop/komputer Anda akan tetapi ingin melakukan konversi format data ke GeoJSON dari data *OpenStreetMap* maka *Overpass Turbo* adalah solusi untuk hal tersebut. *Overpass Turbo* adalah suatu situs yang diciptakan oleh kontributor *OpenStreetMap* dimana dapat memudahkan para pengguna mendapatkan beberapa format data spasial dari *OpenStreetMap* dan GeoJSON adalah salah satunya. Silakan ikuti langkah-langkah berikut untuk mendapatkan GeoJSON dari situs *Overpass Turbo* :

• Silakan buka browser internet Anda kemudian buka situs https://overpass-turbo.eu/

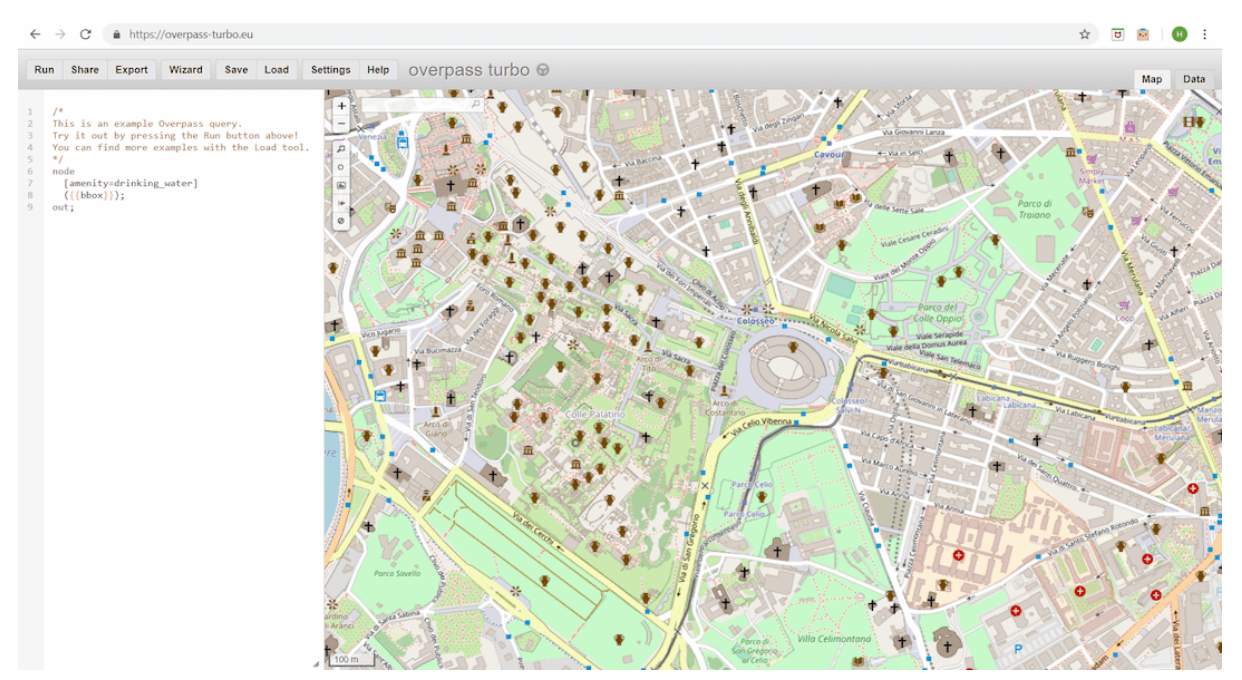

Tampilan awal situs Overpass Turbo

• Setelah itu silakan cari area yang ingin Anda ambil datanya di \_OpenStreetMap \_dengan mengetikan nama area di kotak pencarian atau bisa juga dengan mengatur tampilan peta dengan memperbesar dan memperkecil peta dengan simbol '+' dan '-'

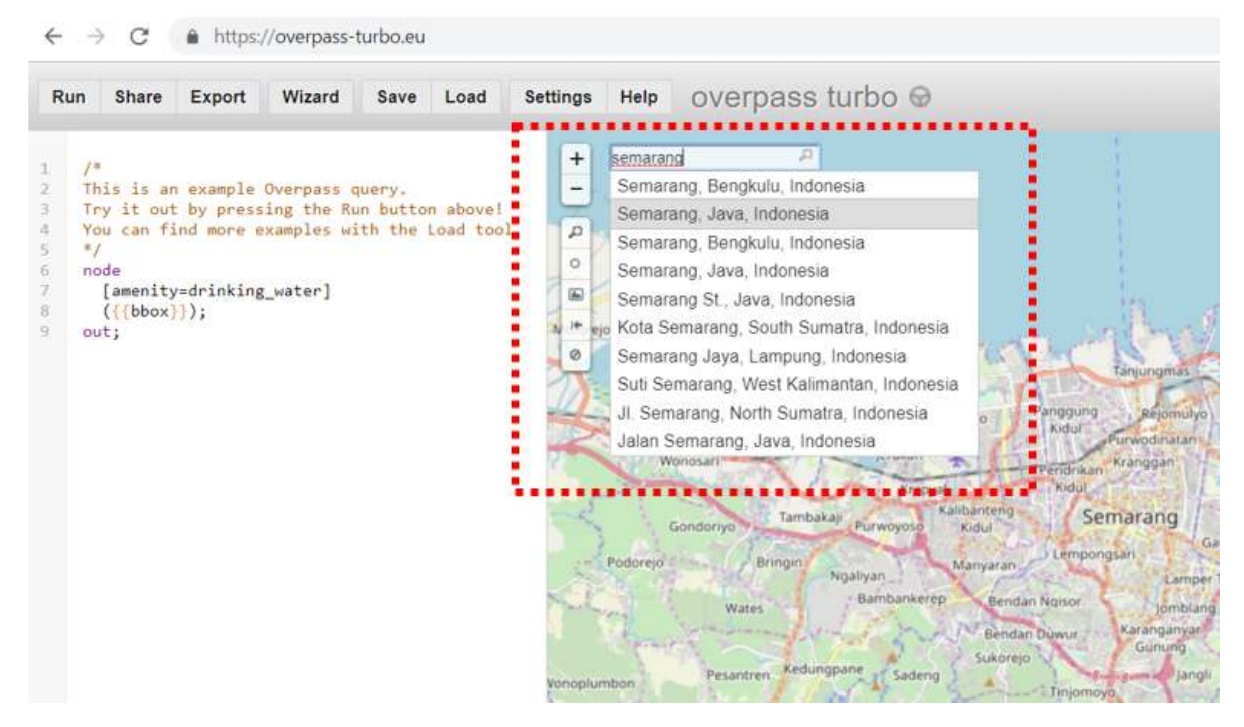

Pencarian area di situs Overpass Turbo

• Setelah menemukan area di *OpenStreetMap* yang ingin Anda ambil datanya sebagai GeoJSON, selanjutnya silakan pilih menu *Wizard* di sebelah atas dari situs *Overpass Turbo*.

| Run | Share | Export | Wizard | Save | Load | Settings | Help    | overpass turbo 😡 |
|-----|-------|--------|--------|------|------|----------|---------|------------------|
|     |       |        |        |      |      |          | Semaran | , P              |

Menu wizard di situs Overpass Turbo

Setelah itu masukkan query terhadap data yang ingin Anda dapatkan. Query yang Anda masukkan merupakan tag yang memiliki key dan value berdasarkan standar OpenStreetMap. Jika Anda belum mengetahui tentang tag serta key dan value maka Anda dapat melihat Modul Model Data OpenStreetMap terlebih dahulu. Sebagai contoh query di modul ini, Anda ingin mengambil batas administrasi Kota Semarang oleh karena itu Anda dapat menuliskan "admin\_level=5 and name=Semarang" di query wizard dan klik build and run query

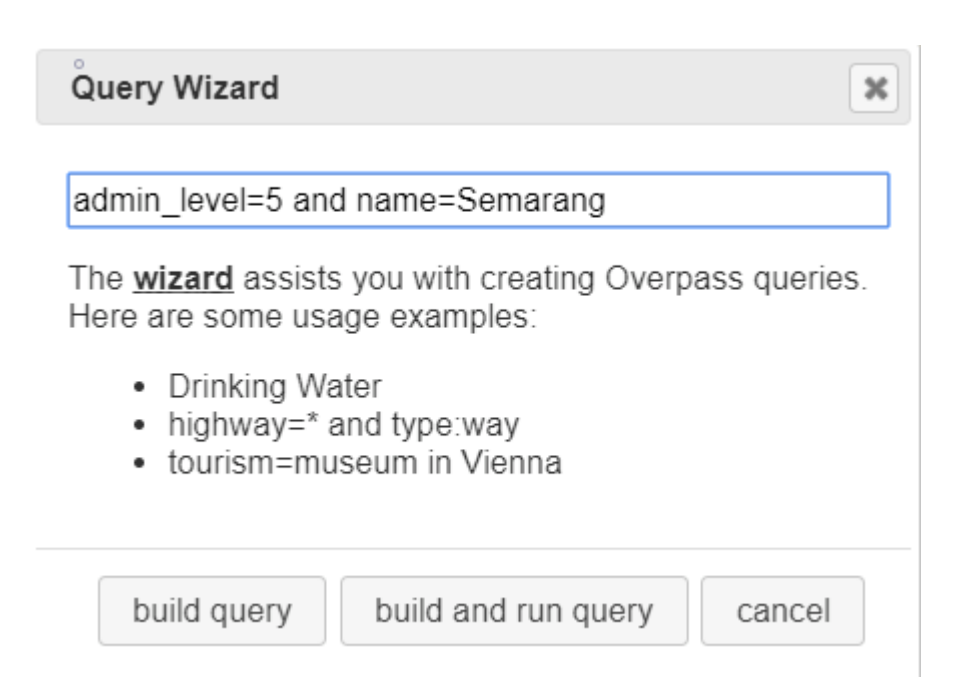

## Tampilan query wizard di situs Overpass Turbo

# • Setelah itu hasil query akan muncul di Overpass Turbo

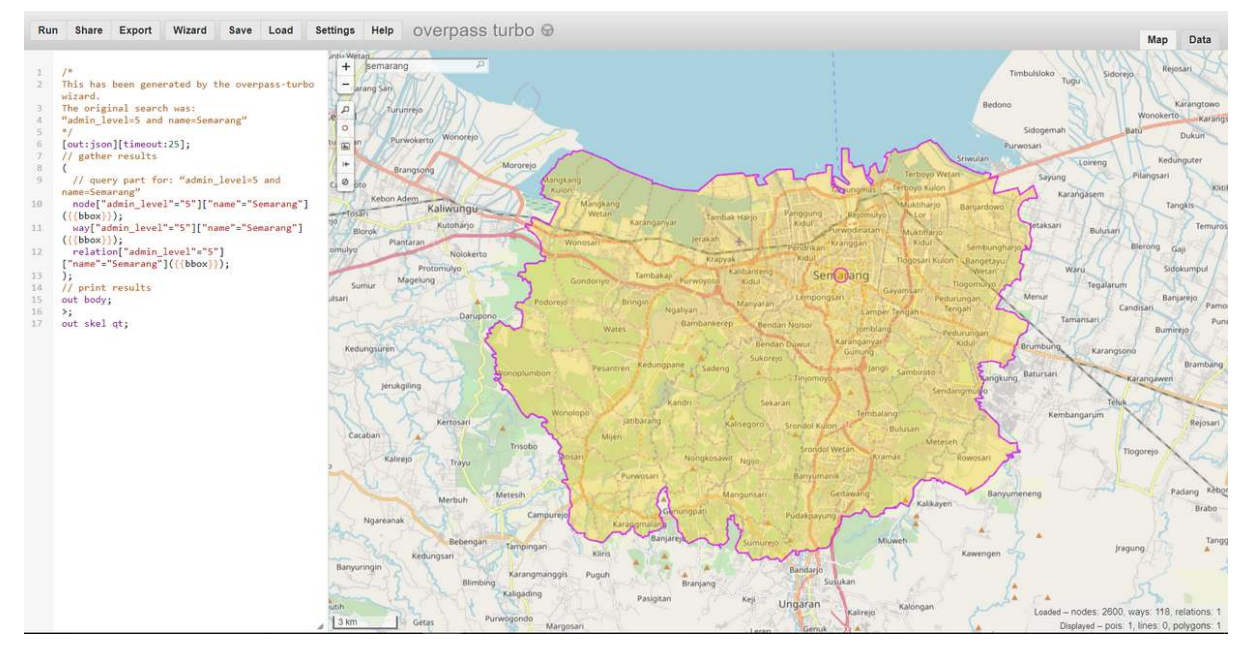

Tampilan hasil query wizard batas Kota Semarang

• Setelah hasil *query* muncul silakan klik *Export* di menu *Overpass Turbo* kemudian pilih dan klik pilihan *download/copy as GeoJSON*.

| Share Export Wizard Save Load Se                                                                                                    | ettings Help OVErpass                                                                                                    | turbo 😡                                                                                                    |                                                                                                    |
|----------------------------------------------------------------------------------------------------|----------------------------------------------------------------------------------------------------|----------------------------------------------------------------------------------------------------|----------------------------------------------------------------------------------------------------|
| <pre>* this has been generated by the overpass-turbo<br/>tizard.<br/>he original search was:<br/>admin_level=5 and name=Semarang"<br/>/ out:json][timeout:25];<br/>//gather results<br/>// query part for: "admin_level=5 and<br/>amme=Semarang"<br/>node["admin_level"="5"]["name"="Semarang"]<br/>{(bbox));<br/>way["admin_level"="5"]["name"="Semarang"]<br/>{(bbox)};<br/>relation["admin_level"="5"]<br/>"name"="Semarang"]({{bbox}});<br/>;<br/>/ print results<br/>ut body;<br/>;<br/>ut skel qt;</pre> | Inti- Wertan<br>- arang Sari<br>- arang Sari<br>- arang Sari<br>- arang Sari<br>- bio<br>- bio | Export  Data  download/copy as GeoJSON download/copy as GPX download/copy as KML download/copy as KML download/copy as raw OSM data raw data directly from Overpass API I <sup>28</sup> load data into an OSM editor: JOSM, Level0 I <sup>28</sup> | Panggung<br>Panggung<br>Kabu<br>Panggung<br>Kabu<br>Panggung<br>Panggung<br>Kabu<br>Panggung<br>Kabu<br>Panggung<br>Kabu<br>Panggung<br>Panggung<br>Kabu<br>Panggung<br>Panggung<br>Pang<br>Panggung<br>Pang<br>Pang<br>Pang<br>Pang<br>Pang<br>Pang<br>Pang<br>Pa |

Pilihan export format data GeoJSON di Overpass Turbo

### IV. Konversi Shapefile ke GeoJSON dengan GeoData Converter

Jika Anda ingin mengubah data shapefile Anda sendiri bukan dari OpenStreetMap kemudian tidak ingin atau tidak bisa menginstal QGIS di laptop/komputer, maka Anda dapat menggunakan salah satu situs di internet yang menyediakan fungsi melakukan konversi data shapefile ke GeoJSON seperti GeoData Converter. Untuk melakukan konversi di situs ini silakan ikuti langkah-langkah berikut:

 Silakan buka browser internet Anda kemudian buka situs https://mygeodata.cloud/converter/shpto-geojson

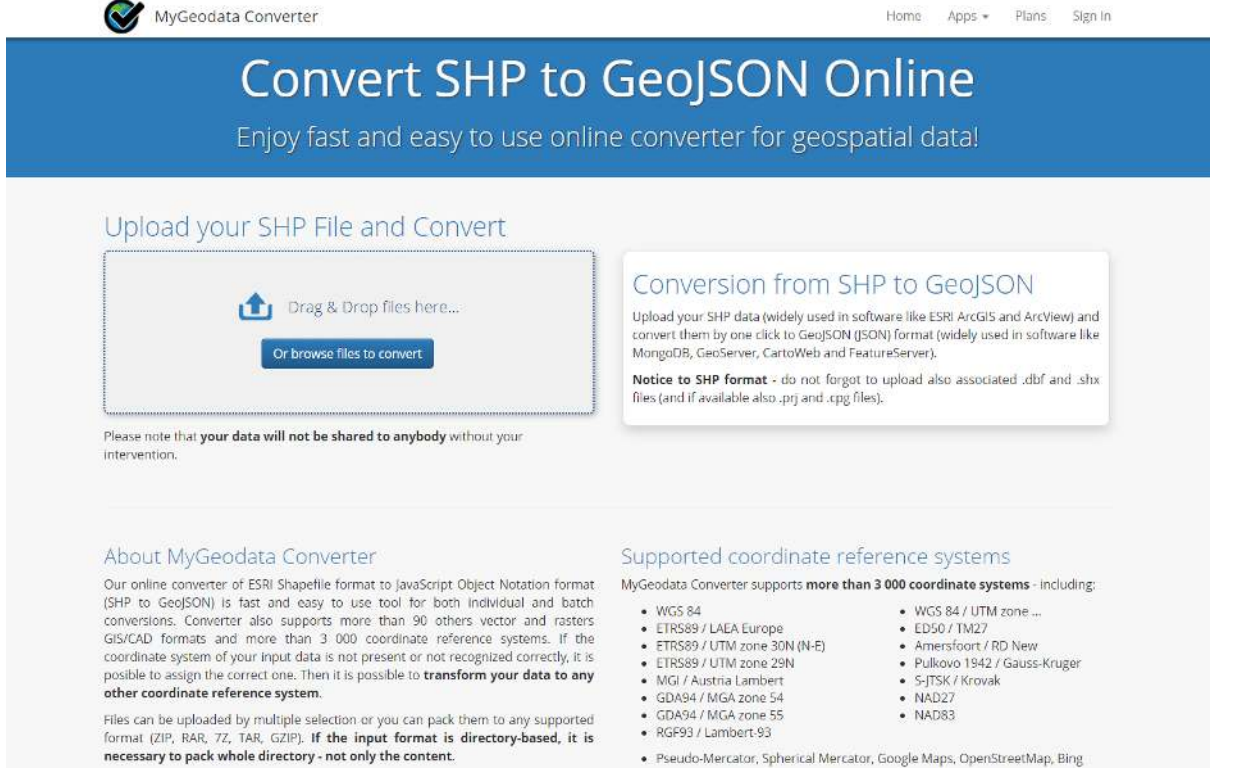

Tampilan situs MyGeoData Converter

Pseudo-Mercator, Spherical Mercator, Google Maps, OpenStreetMap, Bing

• Masukkan data *shapefile* Anda di kotak *Upload* dengan klik kalimat **Or browse file to convert** kemudian pilih + Add Files..

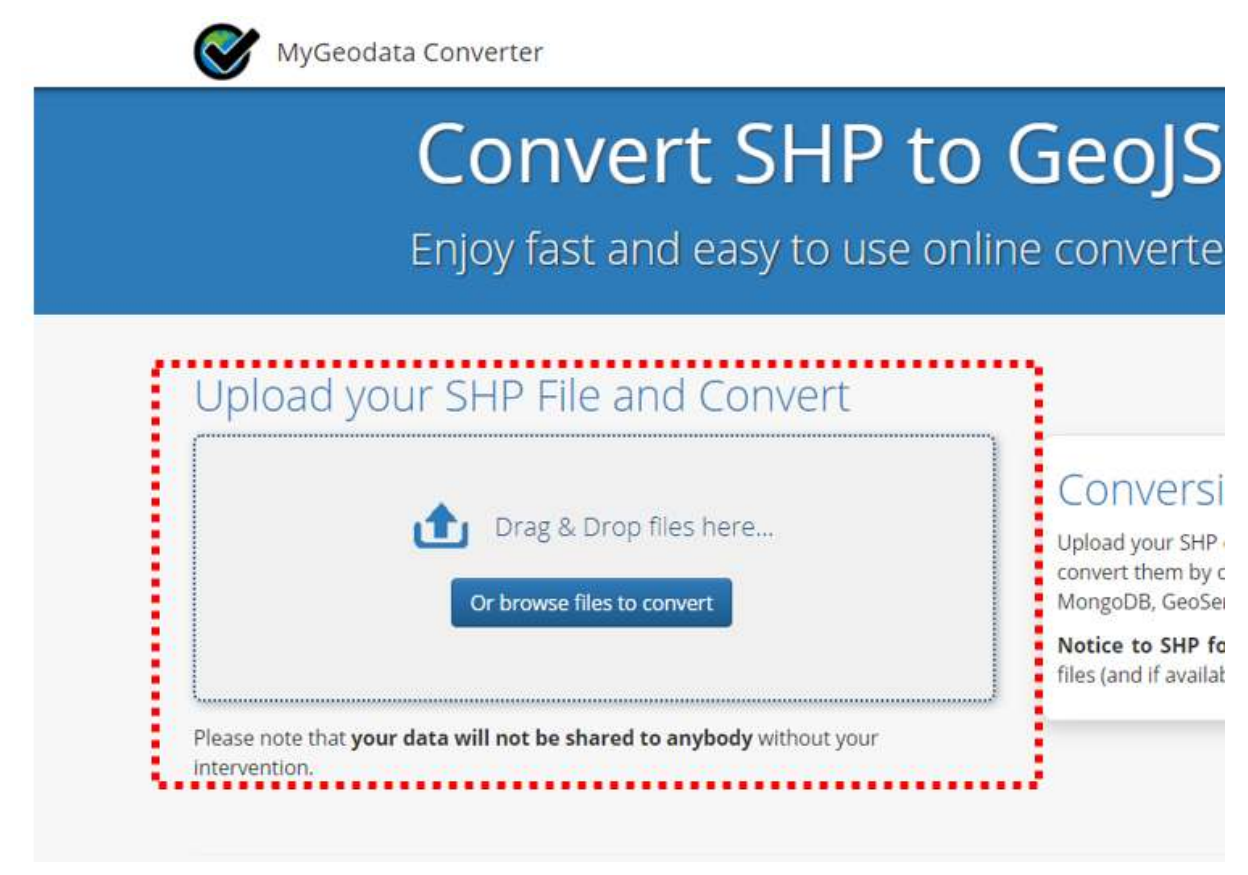

Kotak untuk memasukkan Data Shapefile

 Perlu Anda ketahui saat mengunggah data shapefile jangan lupa ikut menyertakan file yang terasosiasi dengan shapefile seperti .dbf dan .shx agar data shapefile Anda dapat dikonversi dengan sempurna. Jadi, pastikan Anda sudah memilih semua file seperti contoh di bawah ini:

| T = - T            | rs PC + Disktop + Data Batas Kota Sema | arg.             |                 | 045                  | ) - Search Dato Hone Kota Sertin, 🖉                                                                             |                                                          |                                                    |                                                                                                    |                  |
|--------------------|----------------------------------------|------------------|-----------------|----------------------|----------------------------------------------------------------------------------------------------|----------------------------------------------------------|----------------------------------------------------|----------------------------------------------------------------------------------------------------|------------------|
| nie · New Yold     |                                        |                  |                 |                      | E · 1 0                                                                                                    |                                                          |                                                    |                                                                                                    |                  |
|                    | Mana                                   | Determodified    | type            | Size .               | 100 C 100 C 100 C 100 C 100 C 100 C 100 C 100 C 100 C 100 C 100 C 100 C 100 C 100 C 100 C 100 C 100 C 100 C 100 |                                                          |                                                    |                                                                                                    |                  |
| Chick access       | T Bates Kota Serrarang.com             | 26/16/2014 0/20  | COLUM           | 1100                 |                                                                                                    |                                                          |                                                    |                                                                                                    |                  |
| Decescop #         | a Bates Kata Semarang did              | 35/06/2018 2029  | Decel/Transis 1 | 100                  | M M                                                                                                    | vGeodara Converter                                       |                                                    |                                                                                                    | Porter Part      |
| Downloadi /        | atos Kota Senarang py                  | -micharlanter#   | UNLIS AN        | 1.000                |                                                                                                    |                                                          |                                                    |                                                                                                    |                  |
| Documents #        | Dates Kote Service og opj              | 20,10,0010101    | 121110          | 1 802                |                                                                                                    | Drag & Drop Files Anywhere He                            | ere or Add Files by Browse                         |                                                                                                    |                  |
| Richarys #         | 📑 Baths Kota Sweawardg sha             | 20(26/2010) 6/26 | DIFIN           | 205 105              |                                                                                                    | brug a brop i neo ruiy miere ru                          | are of ridu rileo by bromoe                        |                                                                                                    |                  |
| Project; #         | 🗌 Balus Kuto Serviarangolis            | 35/16/2218.0:28  | SHARM           | 1.455                |                                                                                                    | If your data contains any directory, please pack all the | tile structure to ZIP, RAR, 7Z, TAR or GZIP first. |                                                                                                    |                  |
| Allas Di0 Ivicente |                                        |                  |                 |                      |                                                                                                    | After all data are uploaded, you can continue            |                                                    |                                                                                                    |                  |
| Dokurien Uplow     |                                        |                  |                 |                      |                                                                                                    | + Add ties Select tem MxGeodate Drag                     |                                                    |                                                                                                    |                  |
| FOC .              |                                        |                  |                 |                      |                                                                                                    | Concentration Excention and Annother                     |                                                    |                                                                                                    |                  |
| Screwithout Mor    |                                        |                  |                 |                      |                                                                                                    |                                                          |                                                    |                                                                                                    |                  |
| and the second     |                                        |                  |                 |                      |                                                                                                    | Batas_Kota_Somarang shx                                  | 108.9                                              | III Romovo                                                                                                    |                  |
|                    |                                        |                  |                 |                      |                                                                                                    |                                                          |                                                    | A DECEMBER OF A                                                                                                    |                  |
| tis PC             |                                        |                  |                 |                      |                                                                                                    | Batas Kota Semarang stip                                 | 87.4 k9                                            | THE OWNER OF                                                                                                    |                  |
| 3D Okjects         |                                        |                  |                 |                      |                                                                                                    |                                                          |                                                    | El restrices                                                                                                    |                  |
| Dektop             |                                        |                  |                 |                      |                                                                                                    | Plates Mate Passages and                                 | 24.44                                              | and in case of the local division of the local division of the loc |                  |
| Documents          |                                        |                  |                 |                      |                                                                                                    | Datas_Nota_Semarang.dpt                                  | 257.0                                              | E Romovo                                                                                                    |                  |
| Downloads          |                                        |                  |                 |                      |                                                                                                    |                                                          |                                                    |                                                                                                    |                  |
| Marc               |                                        |                  |                 |                      |                                                                                                    | Batas_Kota_Semarang.pt)                                  | 143.8                                              | Homovo                                                                                                    |                  |
| Rictures .         |                                        |                  |                 |                      |                                                                                                    |                                                          |                                                    | Constant of the second second                                                                                                    |                  |
| Videos .           |                                        |                  |                 |                      |                                                                                                    | Batas_Kota_Semarang.dbl                                  | 8 800                                              | Common of                                                                                                    |                  |
| Kindows (C)        |                                        |                  |                 |                      |                                                                                                    |                                                          |                                                    |                                                                                                    |                  |
| CINCKI DO          |                                        |                  |                 |                      |                                                                                                    | Dates Vola Semarana an                                   | 60                                                 | distance of the local distance of the local  |                  |
| HARRY (ET          |                                        |                  |                 |                      |                                                                                                    | Contra-Transminiand chd                                  | 20                                                 | Bernove                                                                                                    |                  |
| 10000 (1)          |                                        |                  |                 |                      |                                                                                                    |                                                          |                                                    |                                                                                                    |                  |
|                    |                                        |                  |                 |                      |                                                                                                    |                                                          |                                                    |                                                                                                    |                  |
| #14.5%             | The second second second second second |                  |                 |                      | The second second                                                                                               |                                                          |                                                    |                                                                                                    |                  |
| 100,000            | er i bene son annang sa anna san       | standide same    | anargan inc     | a constant of by the | - (Merrine)//                                                                                                   |                                                          |                                                    |                                                                                                    |                  |
|                    |                                        |                  |                 |                      | Open                                                                                                    |                                                          |                                                    |                                                                                                    |                  |
|                    |                                        |                  |                 |                      |                                                                                                    |                                                          |                                                    |                                                                                                    |                  |
|                    |                                        |                  |                 |                      |                                                                                                    |                                                          |                                                    |                                                                                                    |                  |
|                    |                                        |                  |                 |                      |                                                                                                    |                                                          |                                                    |                                                                                                    | 17/25/2021 00000 |
|                    |                                        |                  |                 |                      |                                                                                                    |                                                          |                                                    |                                                                                                    | Close Cor        |

Hasil memasukkan data shapefile ke situs GeoData Converter

• Kemudian klik *Continue* dan Anda akan melihat kotak konfirmasi untuk data *shapefile* yang ingin Anda konversi. Pastikan *Output Format* sudah *GeoJSON* kemudian klik *Convert Now!* 

|                                                                                                    |     | MyGeodata Converter                                                                               | r                                           |  |  |
|----------------------------------------------------------------------------------------------------|-----|---------------------------------------------------------------------------------------------------|---------------------------------------------|--|--|
| 1. Input Data<br>Input Layers to Convert <b>9</b>                                                                                                    |     | 2. Output Data<br>Output Format                                                                   | 3. Conversion<br>Layers Extent Overview Map |  |  |
| ×Batas_Kota_Semar                                                                                                    | ang | GeoJSON                                                                                           |                                             |  |  |
| Selected datasets count: 1<br>Dataset(s) volume: 88.6 kB                                                                                                  |     | Output parameters<br><i>Coordinate system:</i> (the same as input)<br>Merge output files <b>O</b> | SEMARANG                                    |  |  |
| File name: Batas_Kota_Semarang<br>Format: ESRI Shapefile (shp)<br>Characters encoding: UTF-8<br>Coordinate system: +proj=longlat +datum=WGS84 -<br>o_defs |     |                                                                                                   |                                             |  |  |

Jendela ringkasan sebelum memulai konversi

• Jika sudah silakan klik *Download* pada jendela yang muncul. Data GeoJSON hasil konversi akan otomatis diunduh ke dalam laptop/komputer Anda.

| Conversion Result                                                                                                    |
|----------------------------------------------------------------------------------------------------|
| Your data were converted<br>• Output format: GeoJSON<br>• Output coordinate system: +proj=longlat +datum=WGS84 +no_defs<br>• Total files: 1<br>• Total size: 181.57 kB |
| Download                                                                                                    |

Jendela untuk mengunduh hasil konversi GeoJSON

# RINGKASAN

Anda telah mempelajari tentang data spasial dengan format GeoJSON dan juga bagaimana melakukan konversi data *shapefile* ke GeoJSON dengan menggunakan beberapa alat seperti QGIS, *Overpass Turbo*, dan *GeoData Converter*. Seluruh alat bantu tersebut dapat Anda gunakan sesuai dengan kebutuhan dan ketersediaan data *shapefile* yang Anda miliki. Data GeoJSON yang Anda miliki dapat digunakan sebagai tampilan di *WebGIS* atau situs-situs yang dapat menampilkan data spasial seperti *Mapbox, Leaflet, HOT Export* dan *Tasking Manager*.